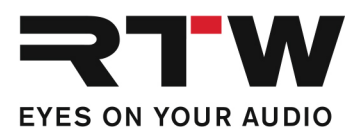

# Release Notes DE RTW TouchMonitor Firmware 8-05

Software-Version: rtw-tm-fw-8-05.bin

Datum der Erstellung: 26. August 2021

**ACHTUNG! –** Überprüfen Sie die Firmware-Version Ihres Gerätes! Je nach Version sind Zwischenupdates unbedingt erforderlich! Update-Hierarchie: 1-0 --> 1-15 --> 2-17 --> 2-30 --> 2-38 --> 5-11 --> dann höhere Versionen. Kontaktieren Sie uns: support@rtw.com

**HINWEIS** – Kopieren Sie die Datei auf einen USB-Stick. Melden Sie den USB-Stick immer ordnungsgemäß vom Computer-System ab, bevor Sie den USB-Stick vom Computer abziehen und auf den TouchMonitor stecken.

**ACHTUNG!** – Das Abziehen des Sticks OHNE ordnungsgemäße System-Abmeldung kann die Update-Dateien beschädigen und zu Funktionsstörungen nach dem Update führen!

### **Release Notes Firmware 8-05**

#### Verbesserungen

| General | <ul> <li>Eine Sicherheitslücke auf der Netzwerk-Schnittstelle wurde geschlossen.</li> <li>Eine Lizenz-Datei (LF) zur Aktivierung erworbener Lizenzen kann jetzt neben dem Ordner "/rtw/licence" auch aus dem Hauptverzeichnis des USB-Speichermediums in den TouchMonitor geladen werden.</li> </ul> |
|---------|----------------------------------------------------------------------------------------------------|
| SW20004 | • Laufen die Geräte mit Firmware 8-05 und wird erst dann eine<br>Surround-Sound-Analyzer-Lizenz erworben, ist zusätzlich die<br>Aktivierung der Mehrkanal-Lizenz "SW20001: Multichannel Mode"<br>erforderlich.                                                                                       |

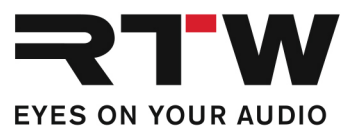

### Anmerkungen

| Lizenz-Problem mit<br>SW20014 ab Firmware<br>6-20 behoben<br>Problem | In vorherigen Versionen konnte das in der Lizenz <b>SW20014:</b><br><b>Logging Data Server</b> enthaltene Chart-Instrument ohne diese<br>Lizenz verwendet werden.<br>Presets, die das Chart-Instrument ohne aktivierte Lizenz enthalten,<br>können ab Firmware 6-20 nicht mehr aufgerufen und gestartet<br>werden. Dabei ist es unerheblich, ob das Chart-Instrument auf dem<br>Bildschirm sichtbar ist oder nicht. Es reicht aus, dass das Instru-<br>ment einer der Audio-Gruppen des Presets hinzugefügt wurde.                                                                                                    |
|----------------------------------------------------------------------|----------------------------------------------------------------------------------------------------|
| Abhilfe                                                              | <ul> <li>1   Wenn Sie das Chart-Instrument weiterhin verwenden möchten,<br/>ist die Bestellung und Aktivierung der Lizenz SW20014 erforderlich.</li> <li>2   Wenn Sie versehentlich das Chart-Instrument hinzugefügt<br/>haben und es nicht verwenden, ist es erforderlich, die Zuordnung<br/>im Preset zu entfernen, um das Preset weiterhin aufrufen zu<br/>können.</li> </ul>                                                                                                    |
|                                                                      | <ul> <li>Zur Entfernung des Chart-Instruments aus einem Preset<br/>gehen Sie wie folgt vor: <ul> <li>Berühren Sie Menü in der Steuerleiste</li> <li>Berühren Sie System im Hauptmenü</li> <li>Berühren Sie Spezial in der Steuerleiste</li> <li>Berühren Sie Demo und wählen Sie ein</li> <li>Berühren Sie Speichern zum Speichern der Einstellungen<br/>und zum Verlassen des Menüs</li> </ul> </li> <li>Nun können Sie alle Presets laden, die zuvor nicht geladen werden<br/>konnten und ein oder mehrere Chart-Instrumente enthalten.</li> <li>Berühren Sie Menü, dann Presets verwalten</li> <li>Wählen Sie eine Preset, das ein Chart-Instrument enthält</li> <li>Wählen Sie eine Audio-Gruppe, aus der das Chart-Instrument<br/>entfernt werden soll (falls Sie sich nicht sicher sind, in<br/>welchen Audio-Gruppen ein Chart-Instrument enthalten ist,<br/>berühren Sie View)</li> <li>Berühren Sie Instrument löschen im linken Teil der<br/>Steuerleiste</li> <li>Berühren Sie fertig, um in die vorige Ebene<br/>zurückzugelangen und wählen Sie eine weitere Audio-Gruppe<br/>(falls vorhanden und erforderlich)</li> <li>Wenn aus allen Audio-Gruppen das Chart-Instrument entfernt<br/>ist, berühren Sie Speichern zur Sicherung des modifizierten<br/>Presets.</li> <li>Wiederholen Sie die Prozedur mit allen Presets, die wegen<br/>des Fehlens der Lizenz SW20014: Logging Data Server nicht<br/>gestartet werden konnten</li> </ul> |
|                                                                      | <ul> <li>Wenn das Chart-Instrument aus allen Presets entfernt wurde,</li> </ul>                                                                                                    |

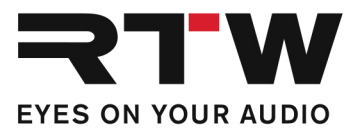

berühren Sie wieder Menü, dann System und Spezial

- Berühren Sie **Demo** und wählen Sie **aus**
- Berühren Sie **Speichern** zum Speichern der Einstellungen und zum Verlassen des Menüs

Jetzt sollten alle Presets wieder wie erwartet arbeiten.

## **Release Notes Firmware 8-04**

### Verbesserungen

| Ravenna/AES67-<br>Geräte | <ul> <li>In der Merging-ZMAN-Software wurden Anpassungen<br/>vorgenommen. Führen Sie zusätzlich ein Update der eingebauten<br/>Ravenna-Netzwerk-Karte durch (Interface Firmware).</li> </ul>                                                                                         |
|--------------------------|----------------------------------------------------------------------------------------------------|
|                          | Bitte installieren Sie die RTW ZMAN Firmware 1.0.11. Diese<br>Firmware beinhaltet die Merging Version 1.1.5 und spezielle<br>Anpassungen durch RTW. Diese spezielle Version darf nur<br>auf RTW Geräten eingesetzt werden                                                            |
|                          | Die Interface-Firmware erhalten Sie auf<br><u>https://www.rtw.com/de/support/manuals-</u><br><u>software/downloads/audio-monitore/touchmonitor-tm9.html</u><br>oder <u>https://www.rtw.com/de/support/manuals-</u><br><u>software/downloads/audio-monitore/touchmonitor-tm7.html</u> |
| SW20002                  | • In Audio-Gruppen mit SPL als Loudness-Standard wurde der SSA und das Ergebnis der SPL-Summenbildung nicht dargestellt. Dieser Fehler wurde behoben.                                                                                                    |
| SW20014                  | <ul> <li>Fehler im LQL-Betrieb wurden behoben und die Funktionalität<br/>erweitert.</li> </ul>                                                                                                    |

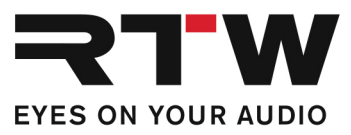

## Wichtige Information

| Warenzeichen | Alle aufgeführten Produkte und Firmennamen sind Warenzeichen (TM) oder eingetragene Warenzeichen (®) der jeweiligen Eigentümer. |
|--------------|----------------------------------------------------------------------------------------------------|
| Copyright    | RTW GmbH & Co.KG<br>Am Wassermann 25   50829 Köln   Germany                                                                     |
| Support      | Informationen erhalten Sie auf www.rtw.com.                                                                                     |